# Legacy Health

## MyHealth can now be accessed securely from your iPhone or Android!

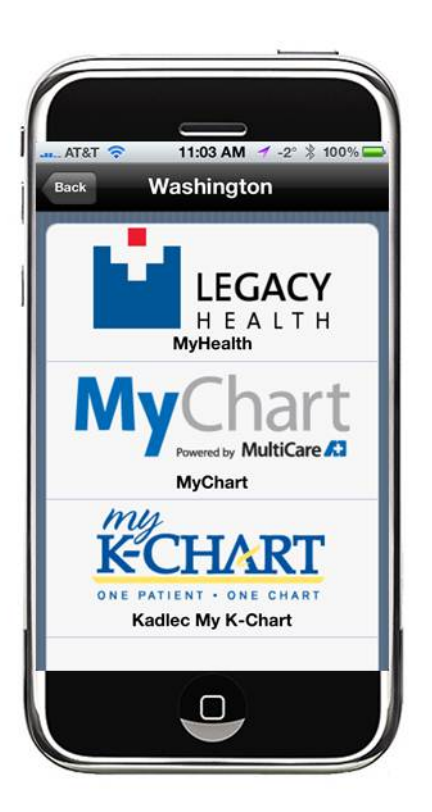

MyHealth gives you access to your lab results, appointment information, current medications, immunization history, and more on your mobile device. **Legacy Health MyHealth App** offers true mobility, instant access and optimized convenience. Users are not required to be in front of a traditional desktop or laptop computer to access the benefits of the MyHealth system.

Features include:

- **Test Results** You are able to view your test results that have been released to your MyHealth account
- **Messages** View and reply to messages from your provider's office
- **Appointments** View future appointments and the summary from past appointments
- **Get Medical Advice** Send medical advice messages to your provider's office
- Health Maintenance Reminders View your health maintenance reminders
- Health Summary View your health summary, such as Medications, Allergies, Immunizations, Health Issues
- **Proxy Access** View other accounts to which you have access in MyHealth.

For more information about MyHealth or instruction on how to download our phone app, please visit <u>www.legacyhealth.org/myhealth</u>.

**System Requirements:** Compatible with iPhone, iPod Touch, iPad and Android. Requires iOS 3.1.3 or later.

- Turn over for download instructions -

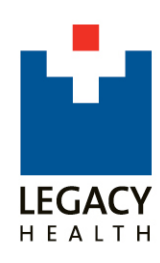

## Download instructions for the Legacy Health MyHealth App

#### Android

- 1. On your Android, open the Market app
- 2. Select the magnifying glass to open the search field
- 3. Enter "MyChart" then select the magnifying glass again, or the Enter key, to perform the search
- 4. Select the listing for MyChart by Epic
- 5. Select the Install button
- 6. Open the MyChart app on your Android device, choose Legacy Health from the menu
- 7. Enter your MyHealth username and password

### iPhone/iPad/iPod Touch

Note: you must have an iTunes account to download the app

- 1. Go to: <u>https://itunes.apple.com/us/app/mychart/id382952264?mt=8</u> to download the MyChart app from the iTunes store
- 2. Click the Free App button in iTunes (you may need to enter your account information)
- 3. MyChart will download into the Apps section of your iTunes account
- 4. Plug in your iPhone or iPad and sync with iTunes
- 5. Open the MyChart app on your iPhone or iPad, choose Legacy Health from the menu
- 6. Enter your MyHealth username and password